IEEE1888テクニカルワークショップ

#### 第1回 電力計測インターネット化の実践

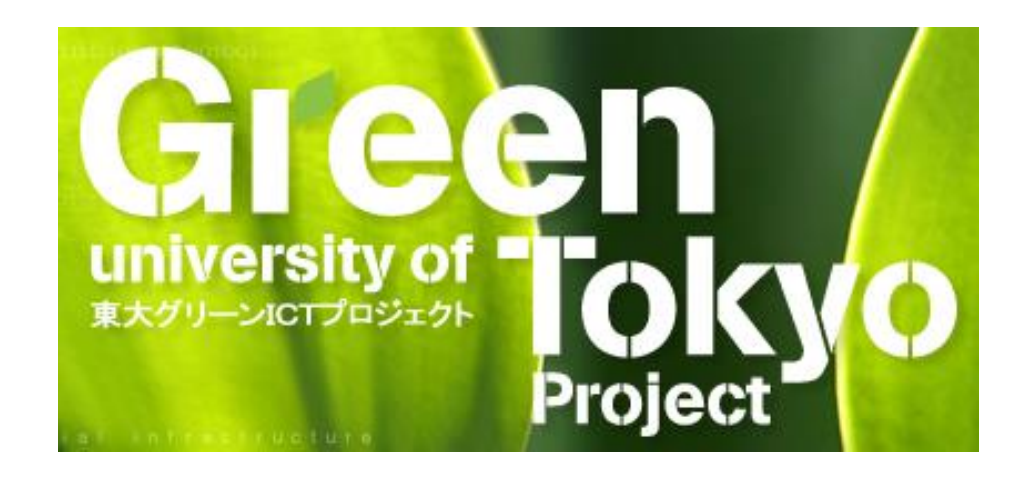

#### 講師 落合秀也

(東京大学大学院 情報理工学系研究科 講師) 主催:東大グリーンICTプロジェクト

2014年10月31日 13:00 ~ 17:00 @ 工2号館 10階 電気系会議室5

#### 本テクニカルワークショップ開催の目的

・技術を身につける

- ビル設備のインターネット・オンライン化の技術

- 電力計測データの収集ネットワークの技術

- 実物を見て、触れ、体で覚える

   Modbusデバイス/RS485とはどんなもの?
   M2Mゲートウェイってどんなもの?
- システムの原理・仕組みについて考える
   ムゼ、そのような構成なのか
   「システムのあるべき姿」の感覚を養う

# テクニカルワークショップのコース

- 第1回目
   日時: 10月31日 13:00 17:00
   テーマ: 電力計測インターネット化の実践
- 第2回目

日時: 11月12日 13:00 – 17:00 テーマ: M2Mゲートウェイのプログラミング入門

• 第3回目 日時: 12月12日 13:00 – 17:00 テーマ: システム設計の実践

電力計測インターネット化の実践

Modbus/RS485電流センサから取得した計測値を、 M2Mゲートウェイを介して、インターネット上のサーバ に送信。これにより、システムの原理を、体で理解する。

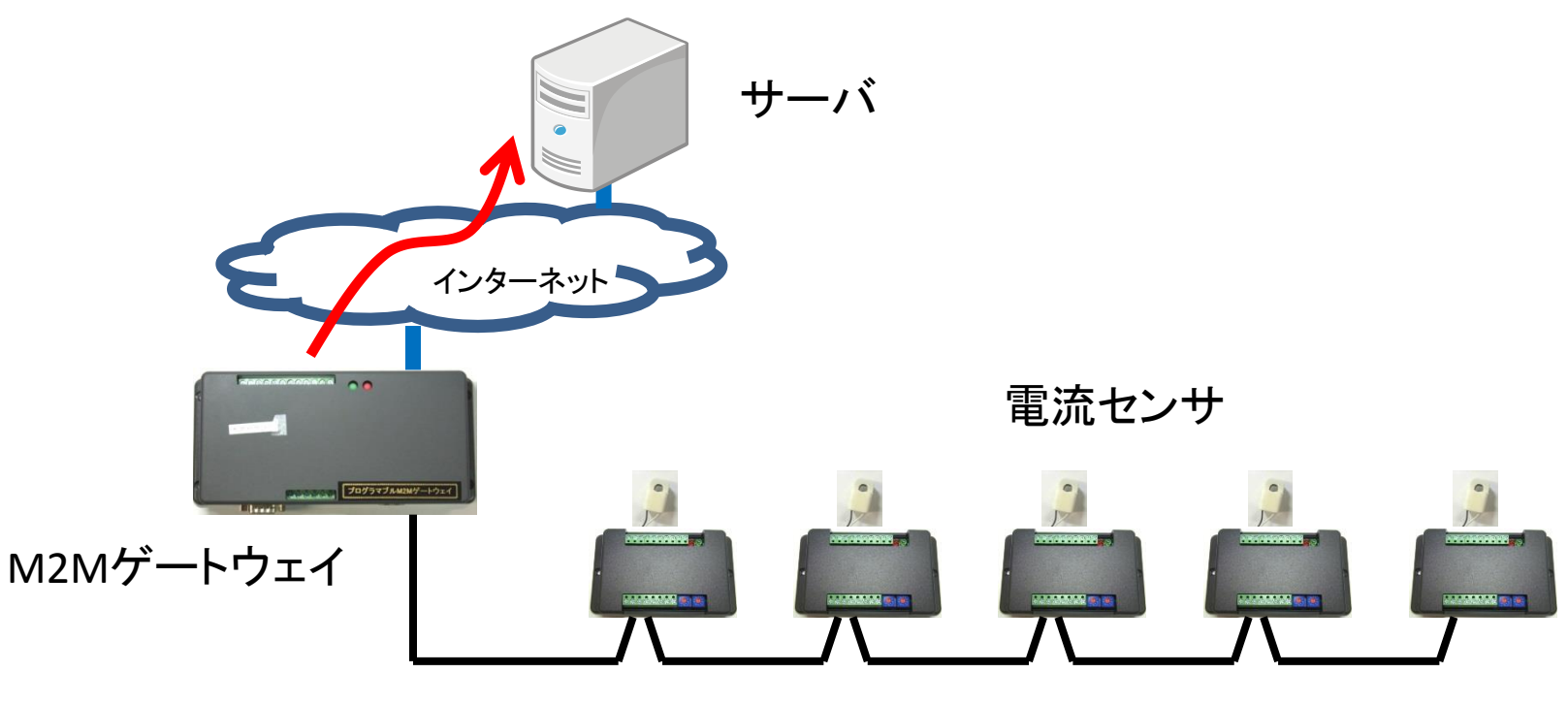

Modbus / RS485 ネットワーク

# 雷力計測とエネルギー診断

- - -課金
  - ピークカット・ピークシフト(デマンド制御)
  - エネルギー診断 (見える化など)
- エネルギー診断では
  - 多数の分電盤で計測 A RS485通信メディアの利用
     M2Mゲートウェイ - 計測値を自動で収集する - リモート診断をしたい
    - → インターネット上のサーバの利用

M2Mゲートウェイとは

- ・ M2Mとは、Machine-to-Machine (機械間)の意味
  - M2M通信 = 機械間通信と呼ぶ

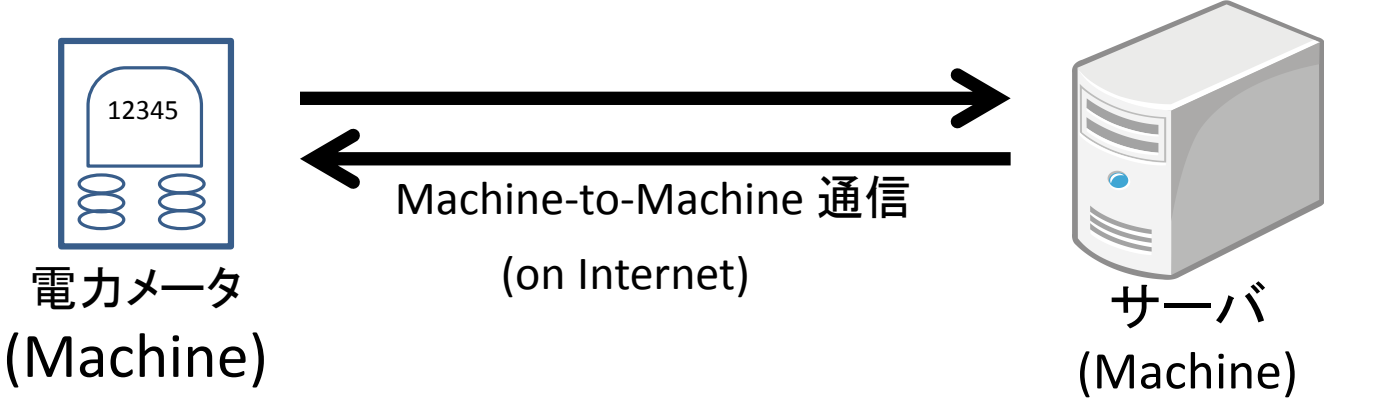

実際には、末端の機器(e.g., 電力メータ)は、インターネット・プロトコルを話さない

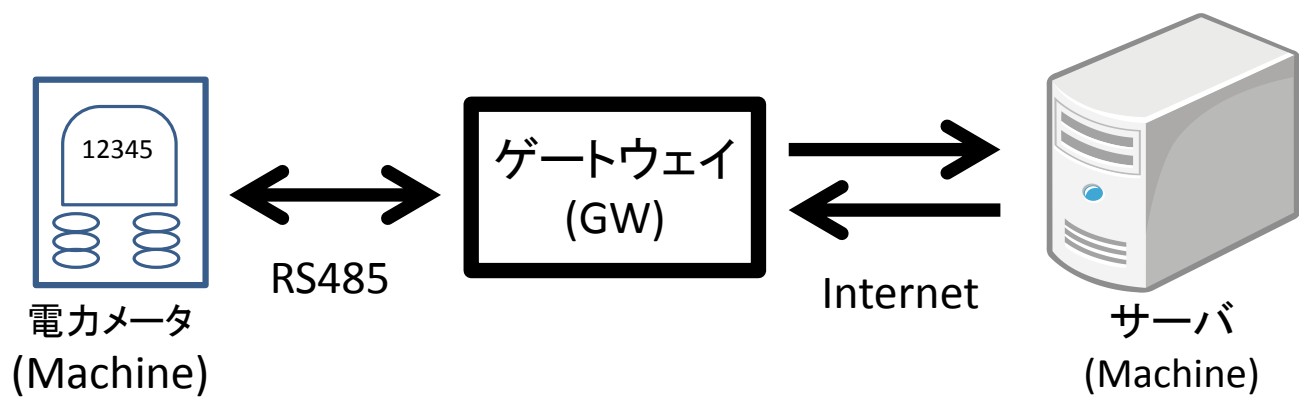

本日のゴールと作業のステップ

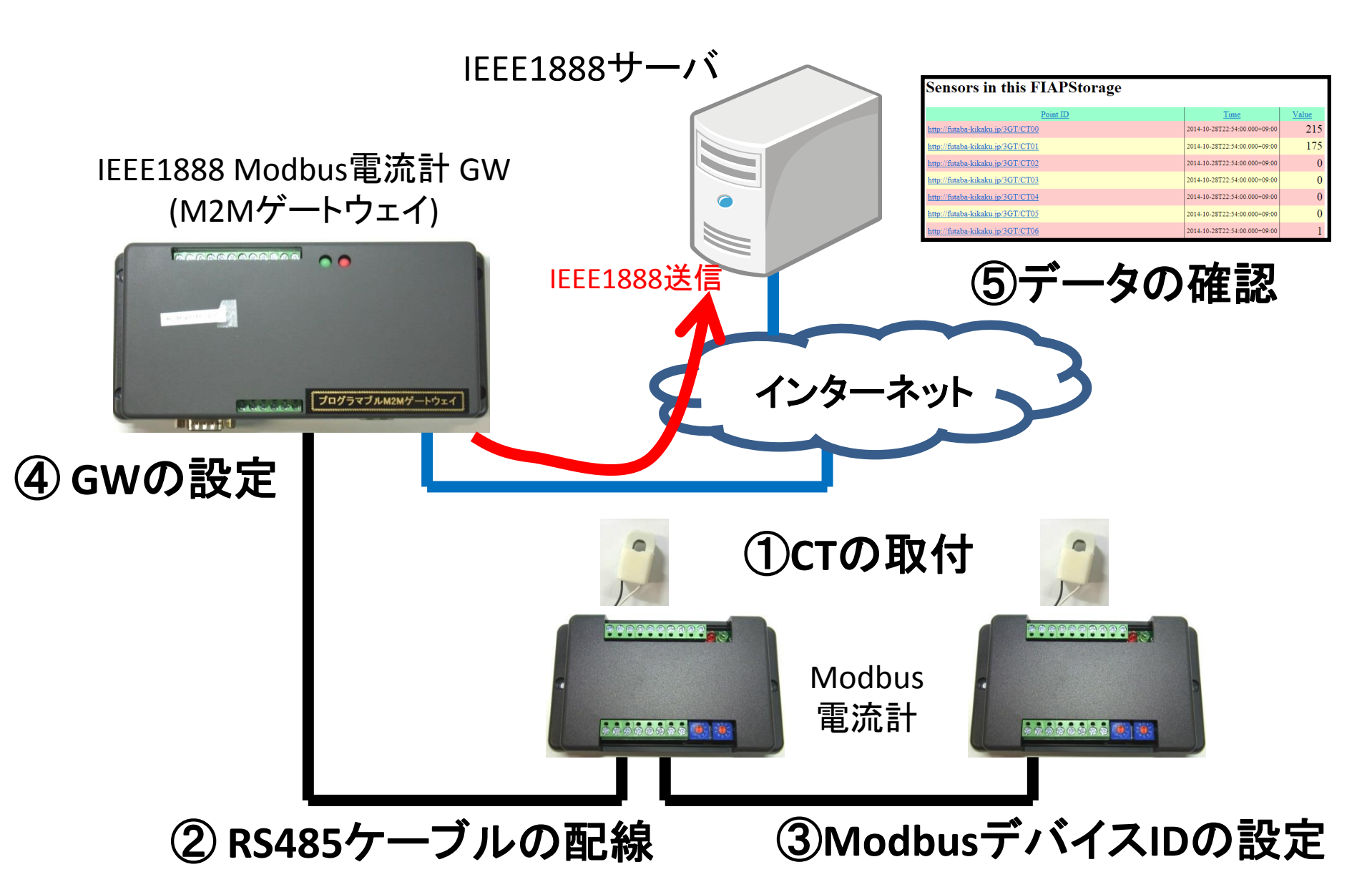

# 本日の流れ

- Modbus電流計のセットアップ
  - CTの取付
  - RS485ケーブルの配線
  - デバイスIDの設定
- IEEE1888 Modbus電流計 GWのセットアップ
   セットアップの前準備
  - コマンド / 設定パラメータを理解する
  - 設定を入れる
  - サーバのデータを確認
- まとめ

### 本日の流れ

- Modbus電流計のセットアップ
  - -CTの取付
  - -RS485ケーブルの配線
  - デバイスIDの設定
- IEEE1888 Modbus電流計 GWのセットアップ
   セットアップの前準備
  - コマンド / 設定パラメータを理解する
  - 設定を入れる
  - サーバのデータを確認
- まとめ

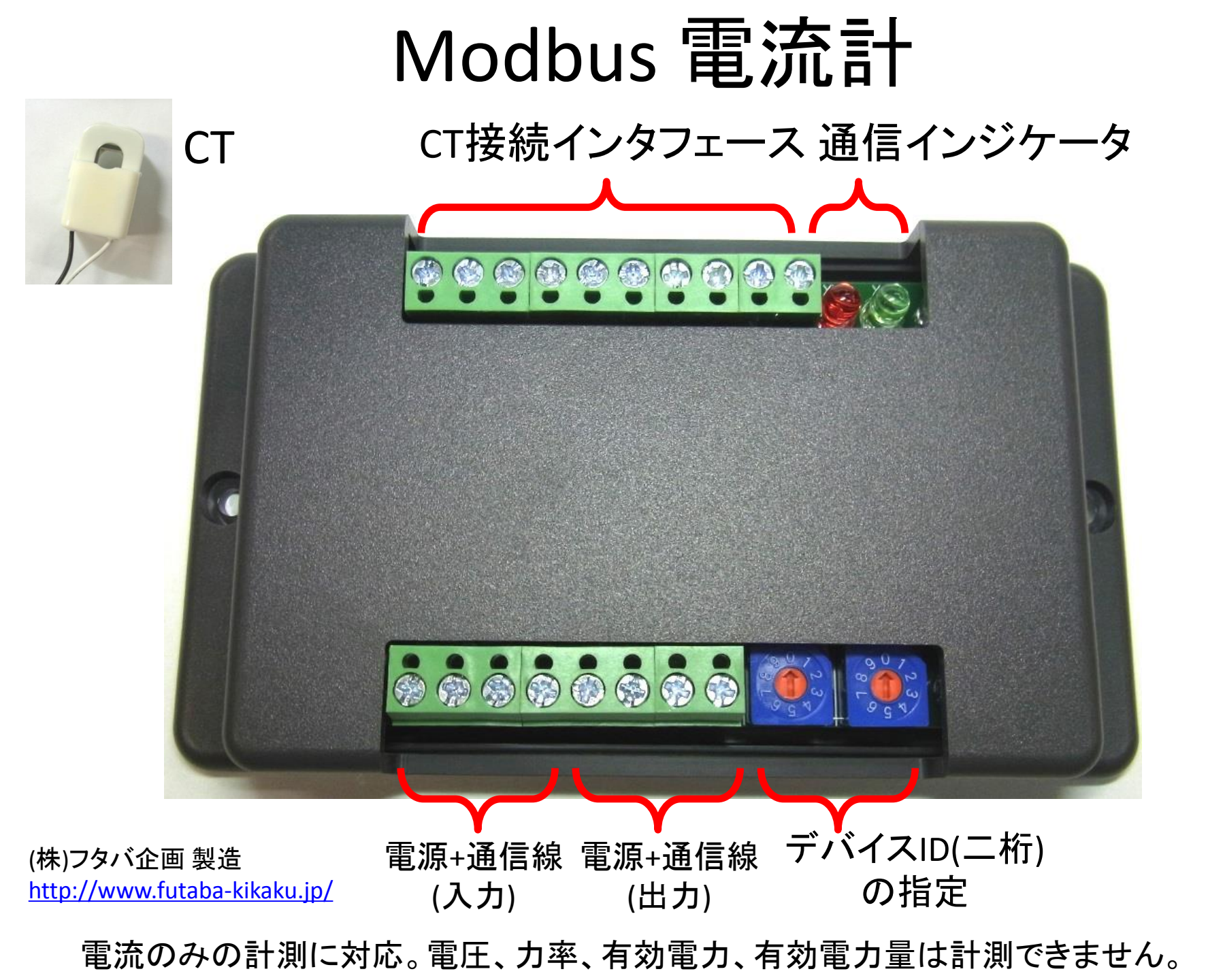

# Modbus電流計へのCTの取付

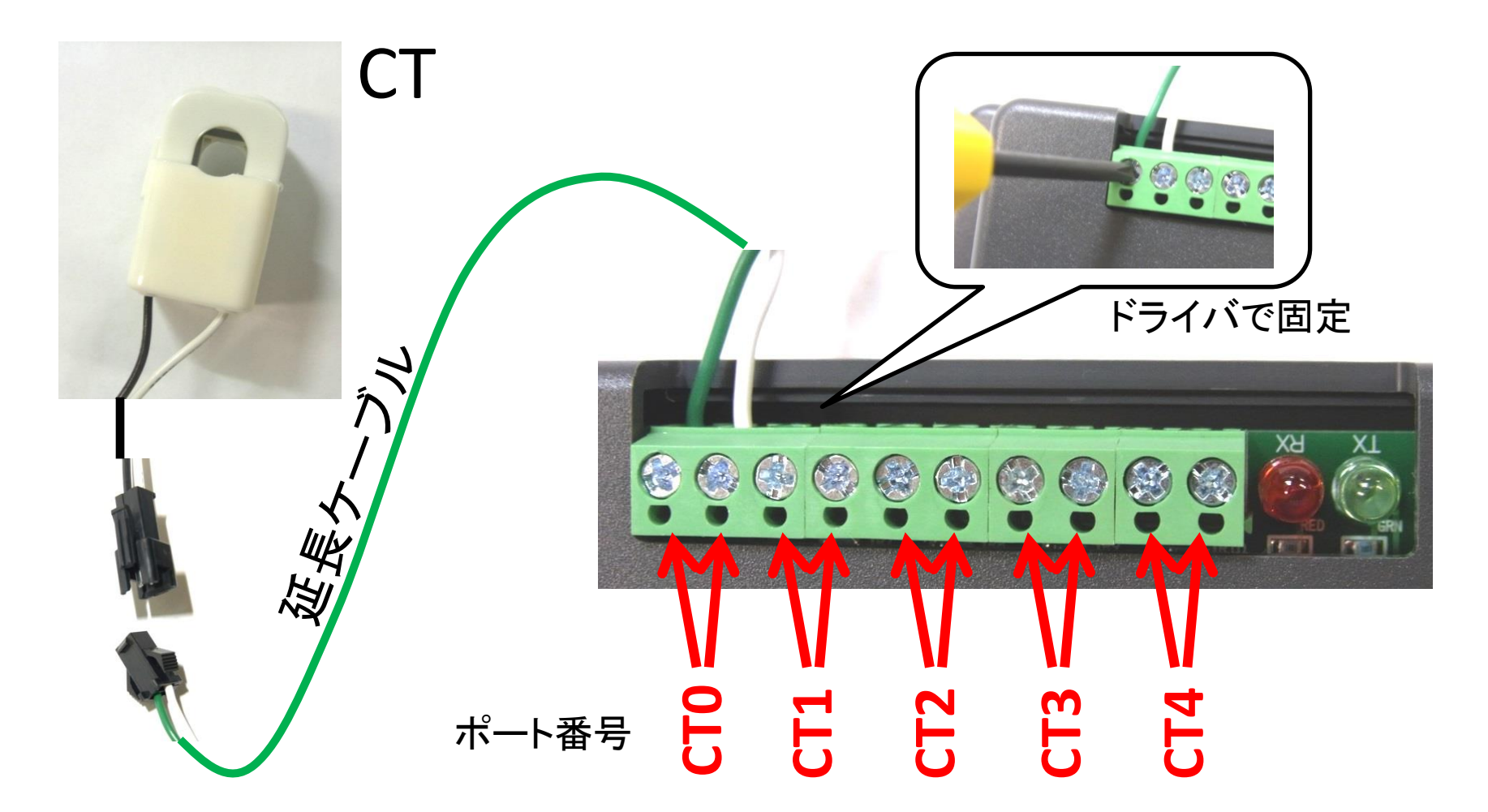

本日は CTO につないでください (それぞれ2台とも) 電流の絶対値を計測するため、 「緑線と白線」の向き(極性)は関係無し

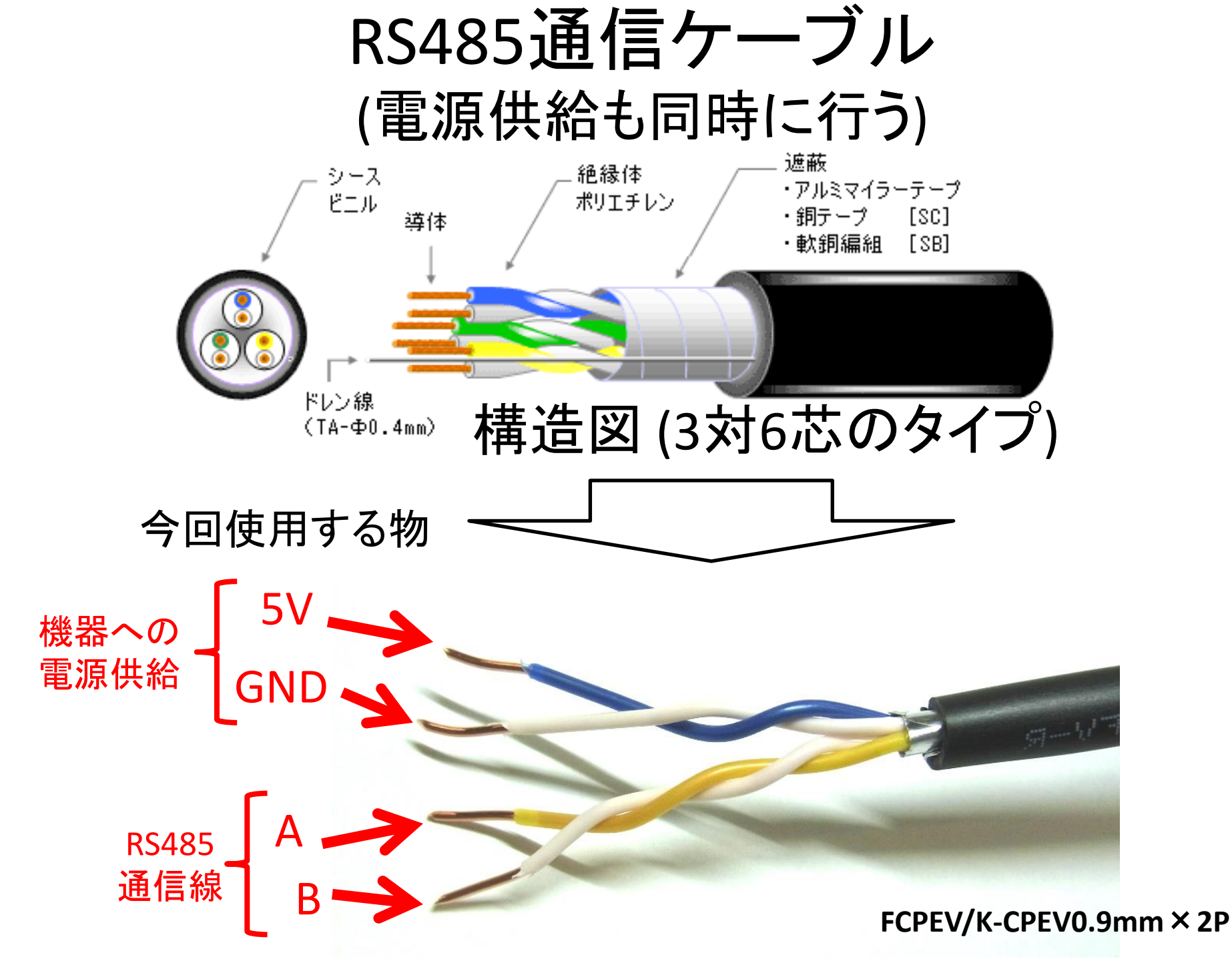

# RS485ケーブルの配線 (1/3) Modbus 電流計 (末端のノード)

#### 5V GND A B

長距離の場合 120Ωの抵抗を取り付ける (今回は不要)

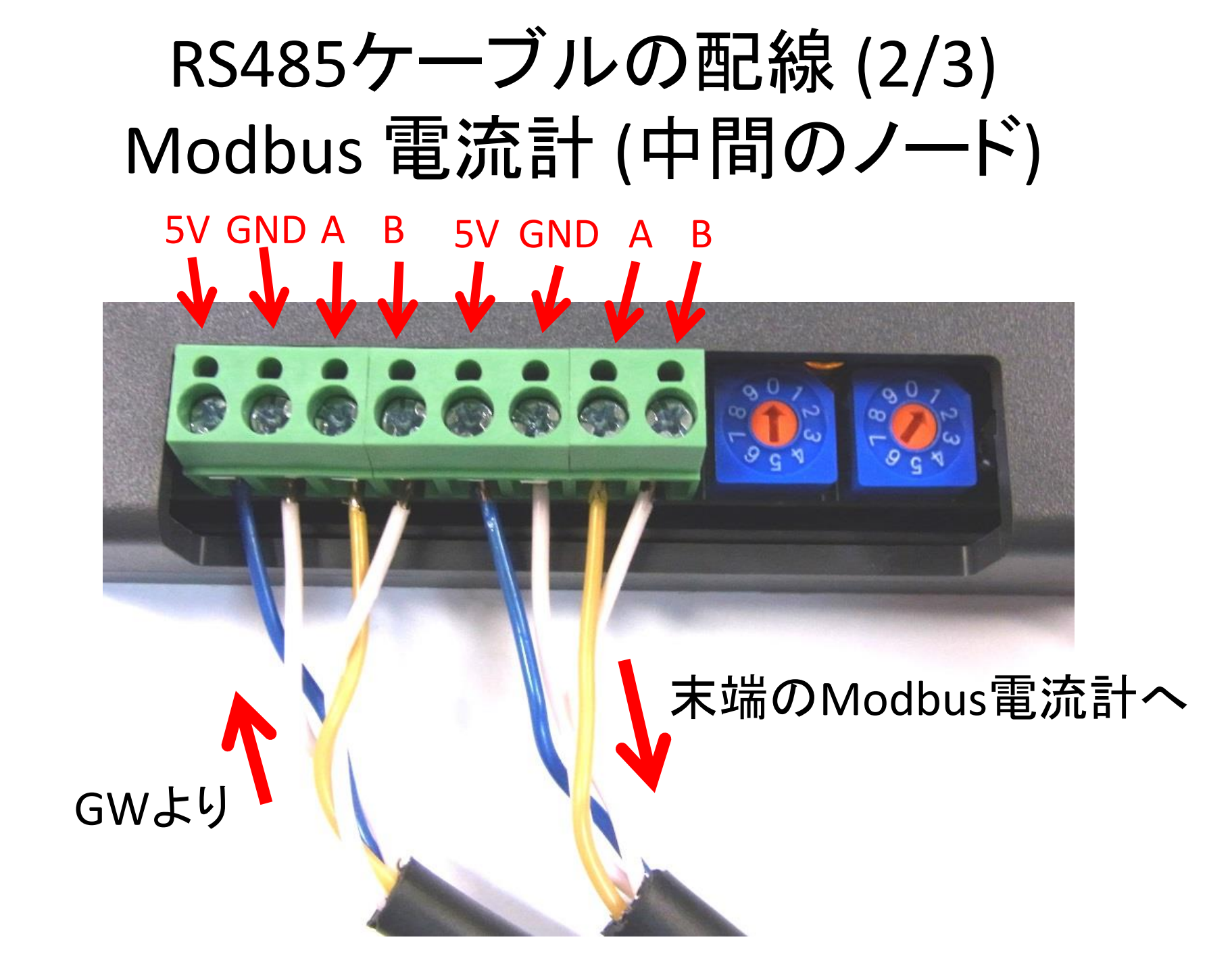

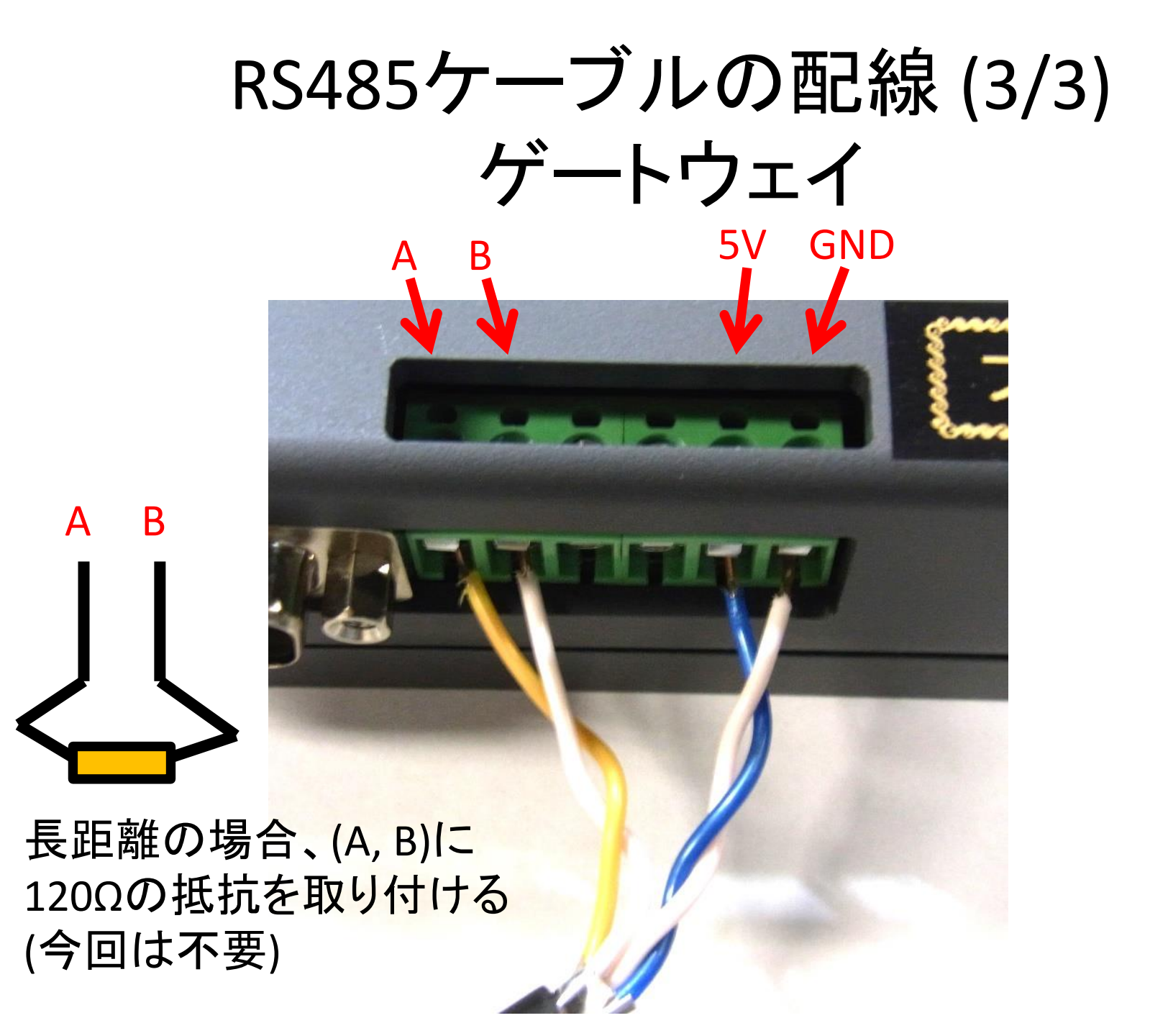

# RS485はビルに適した通信メディア

- 2線式 (差動方式)
  - ツイストペア線で利用する (1.2km以上も伸ばせる)

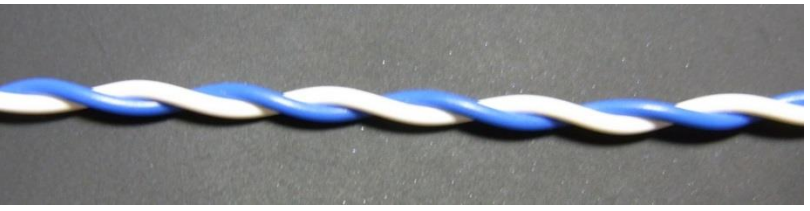

- マルチドロップ接続
  - 同時に32ノード以上を接続可能
- ・半二重通信方式
   -送信モード or 受信モードを切り替えて通信を行う
- シリアル通信
  - 通常: 9600bps, 19200bps (高速 100kbps, 10Mbps)。

ツイストペア線の特徴

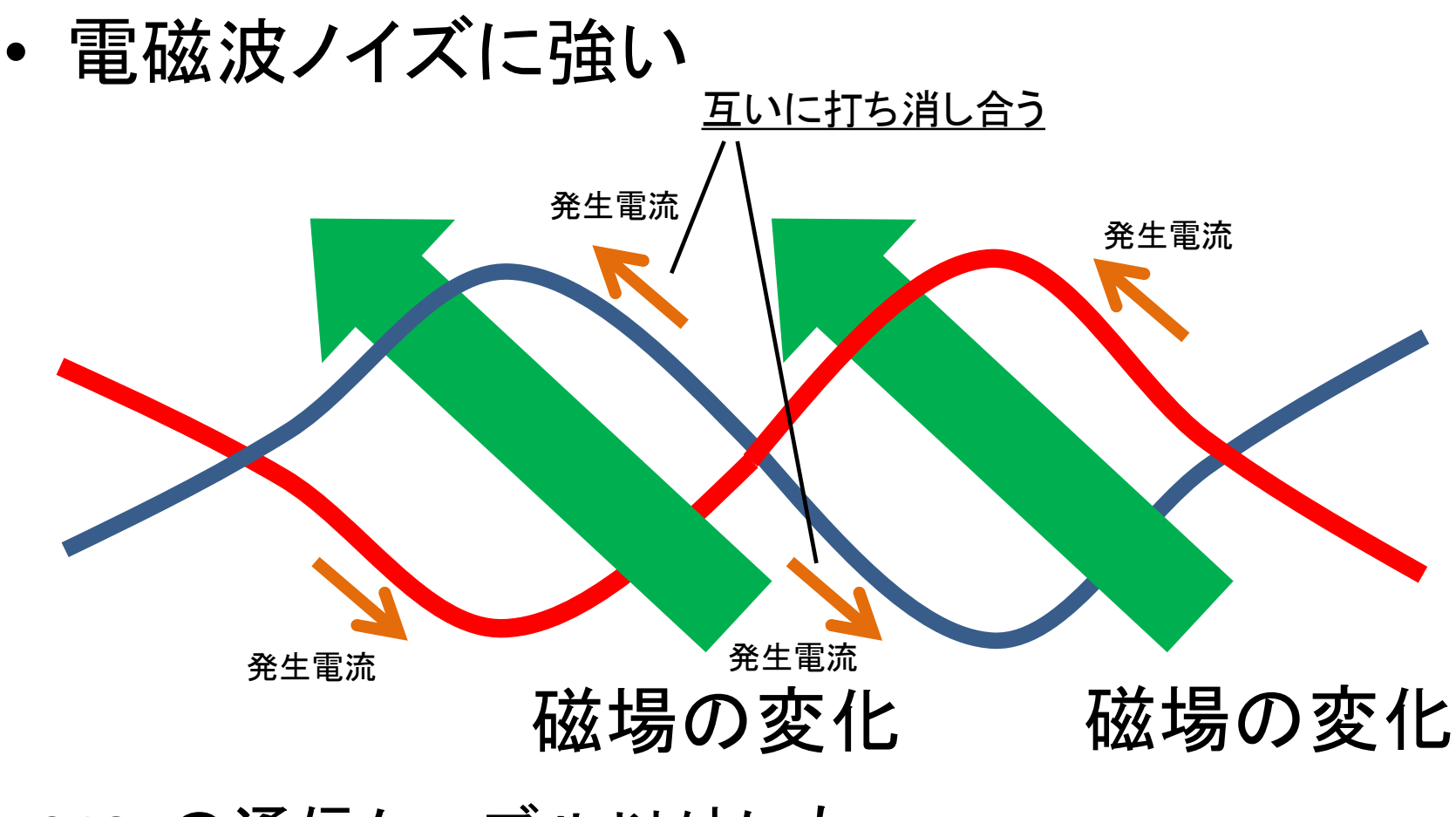

RS485の通信ケーブル以外にも、 Ethernetケーブルなどにも使われている

RS485はシリアルデータを 差動信号に変えて伝送する

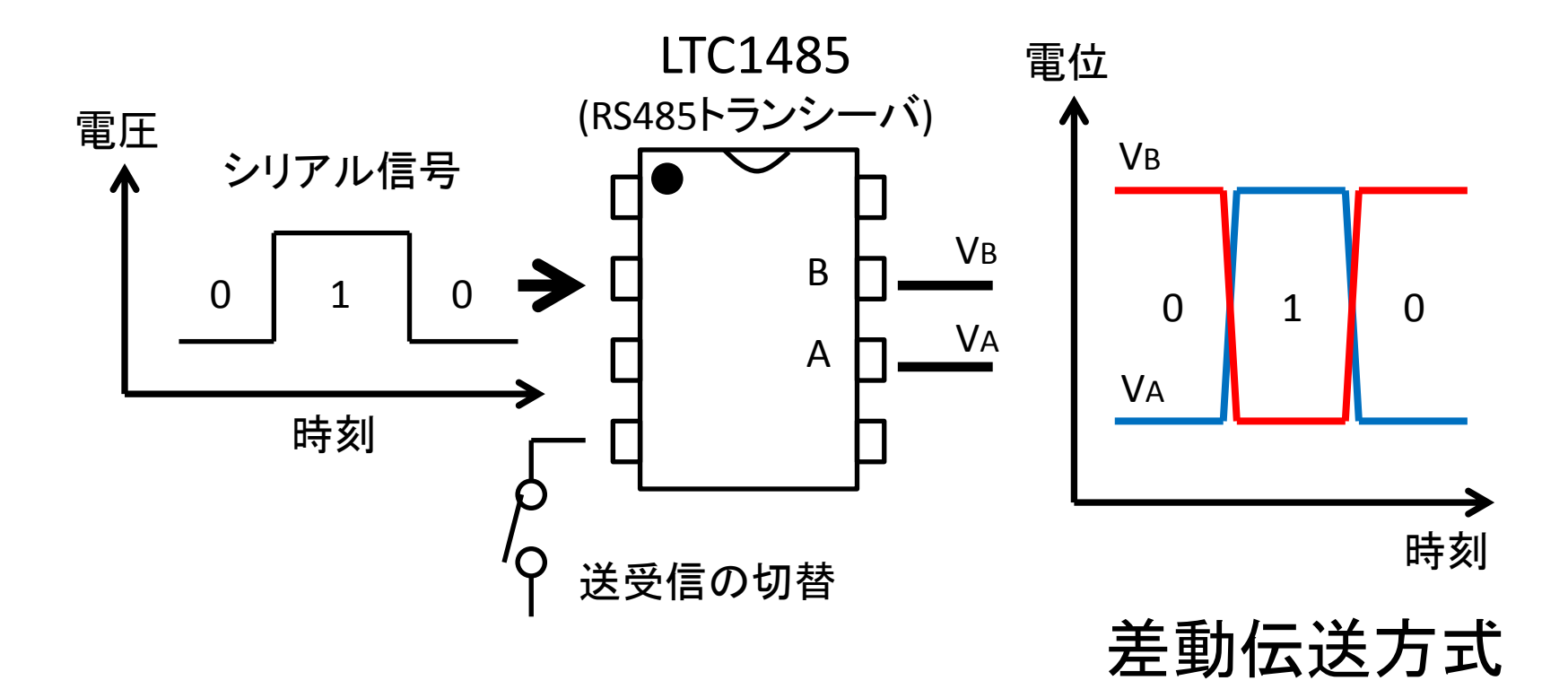

遠く離れた地点(信号線の電位に揺らぎが生じることもある)でも、 相対的な電位差で0か1かを判断できる。

マルチドロップ方式でネットワーク構築

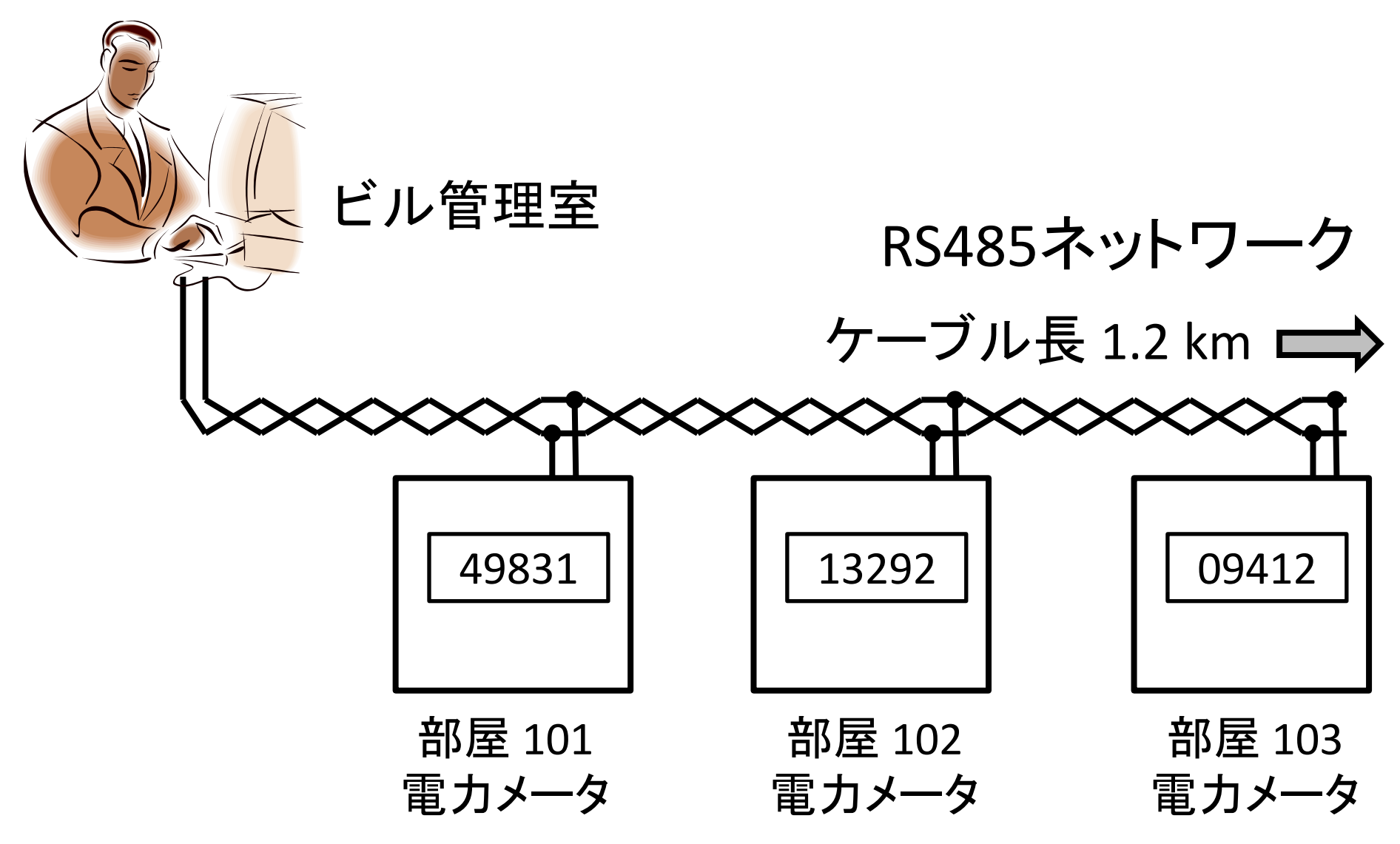

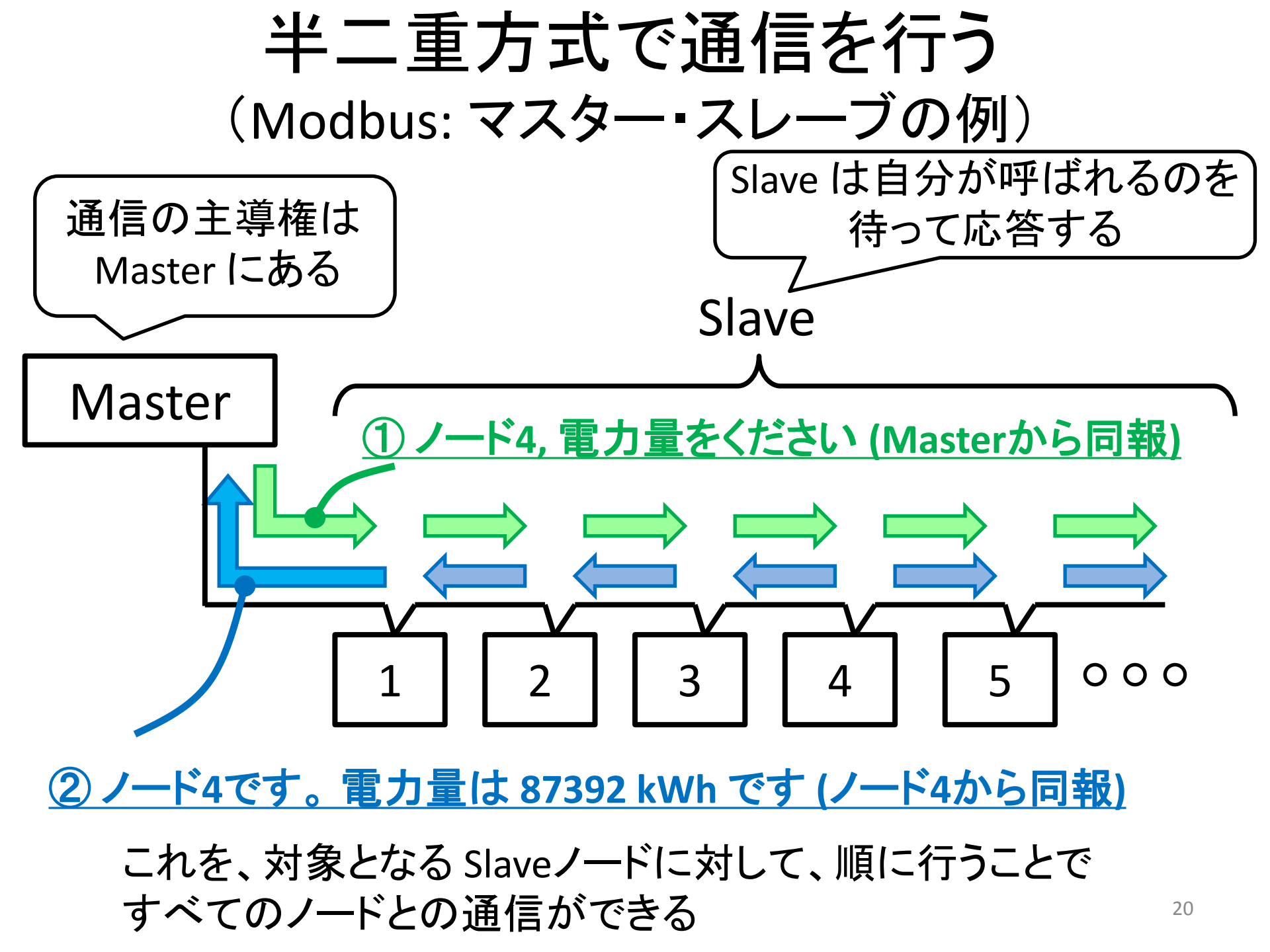

# ModbusデバイスIDの設定方法

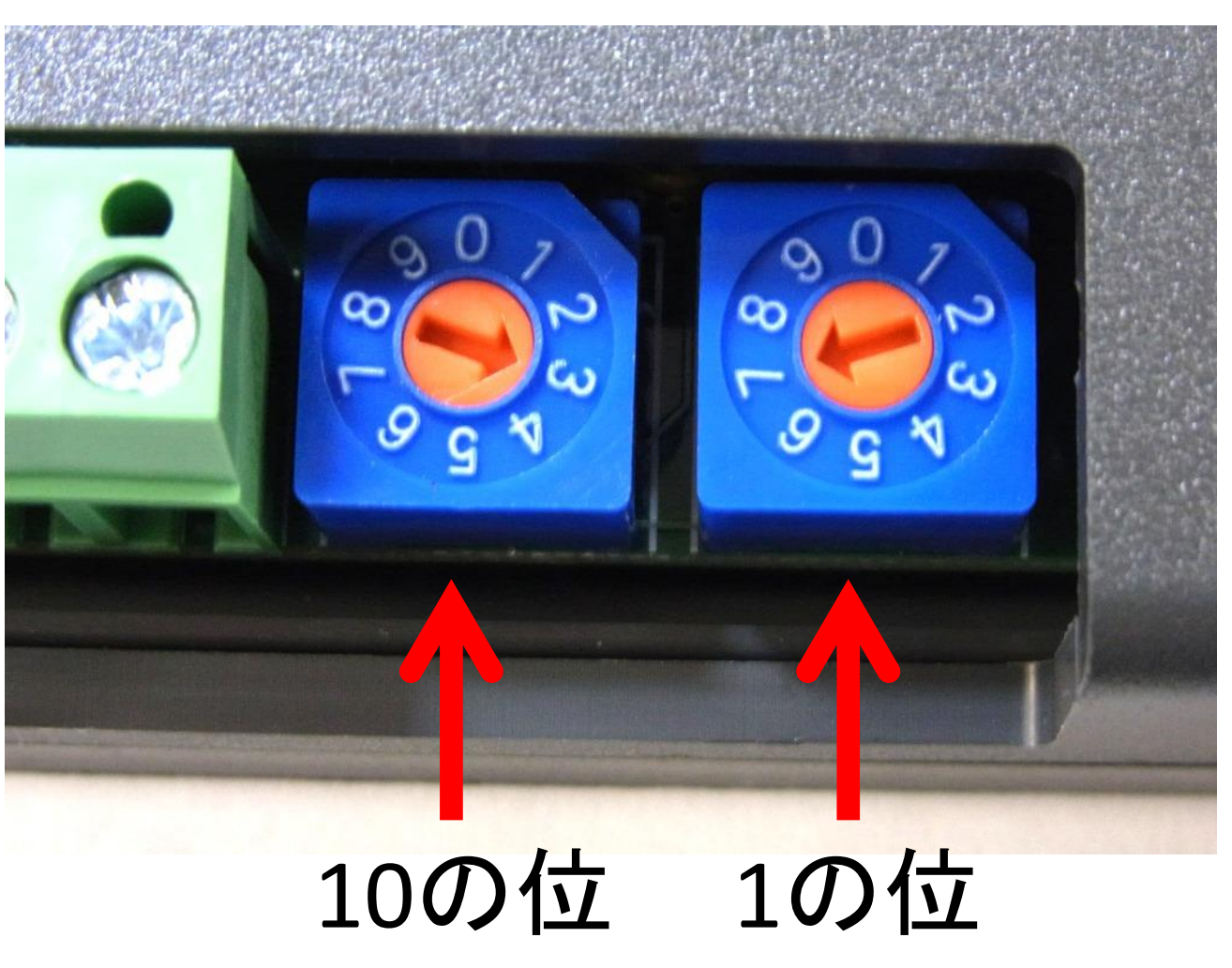

ロータリ・スイッチの設定で、 ModbusのデバイスIDを設定

#### 写真の場合は37

#### 本日のModbusデバイスIDの設定 (&現在のセットアップ状況の確認)

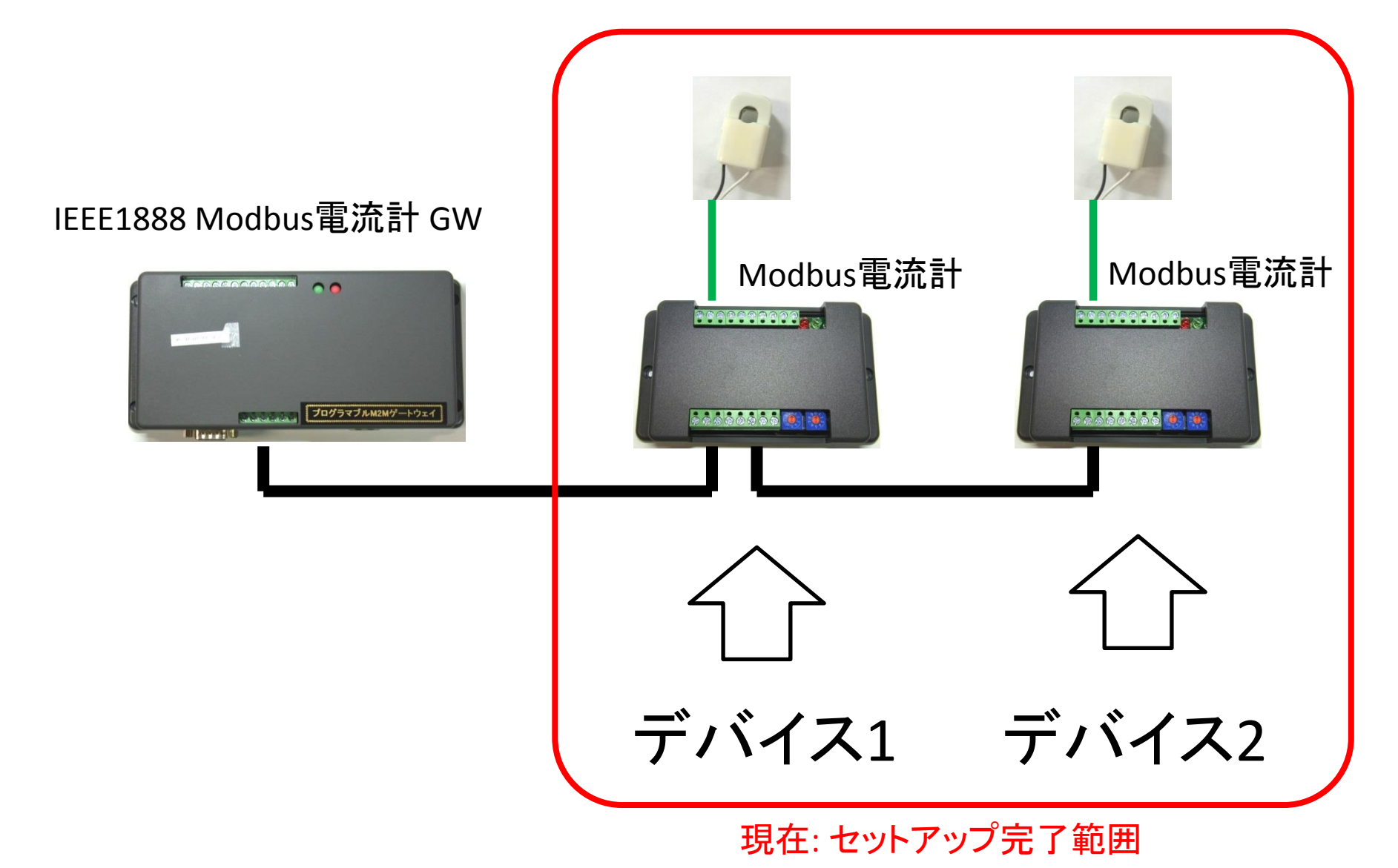

# 本日の流れ

- Modbus電流計のセットアップ
  - CTの取付
  - RS485ケーブルの配線
  - デバイスIDの設定
- IEEE1888 Modbus電流計 GWのセットアップ
  - セットアップの前準備
  - コマンド / 設定パラメータを理解する
  - 設定を入れる
  - -サーバのデータを確認
- まとめ

#### IEEE1888 Modbus電流計 GWの 設定準備 (機器側)

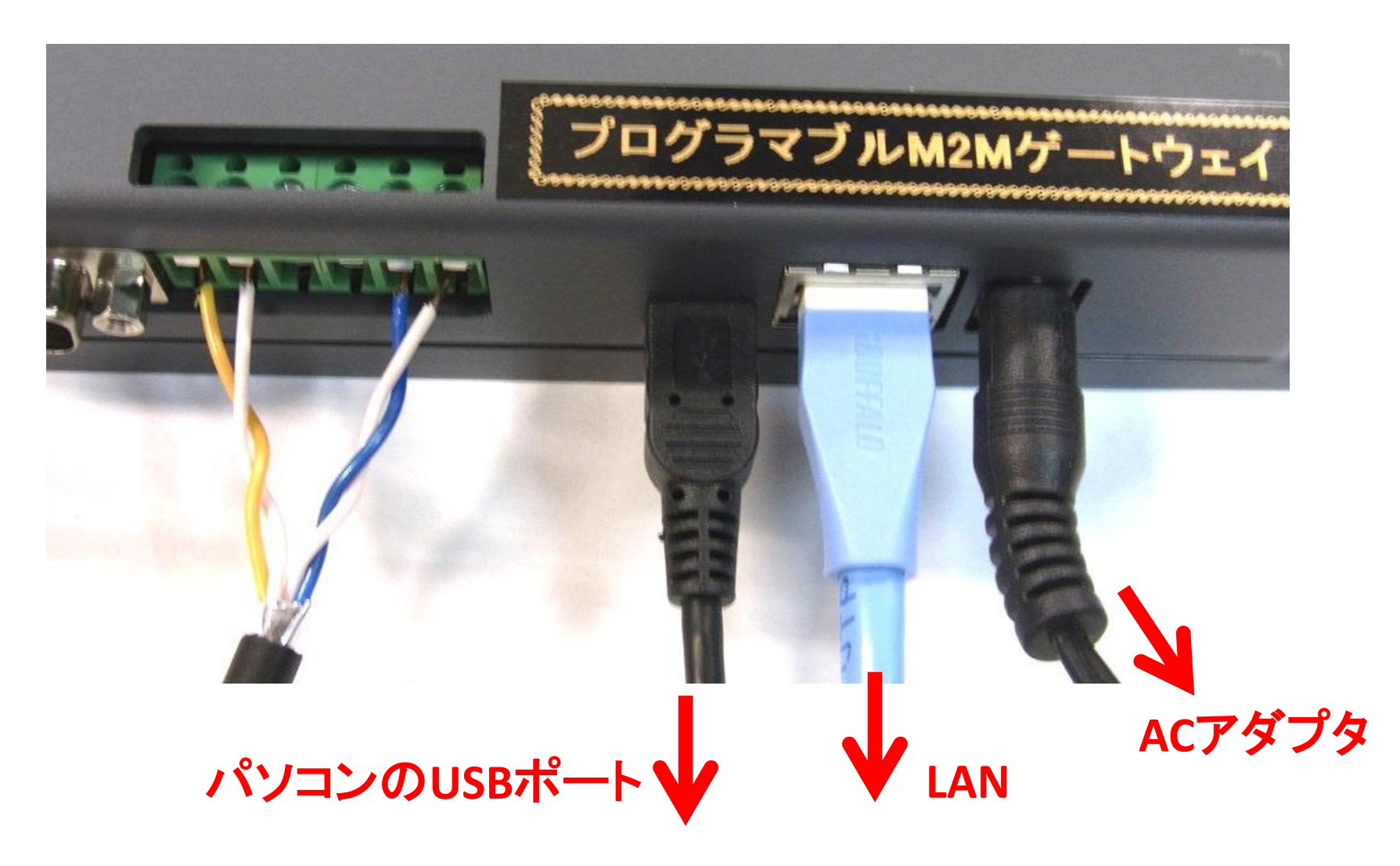

プログラマブルM2Mゲートウェイには、本日の演習用に、すでにGWプログラムがインストールされています

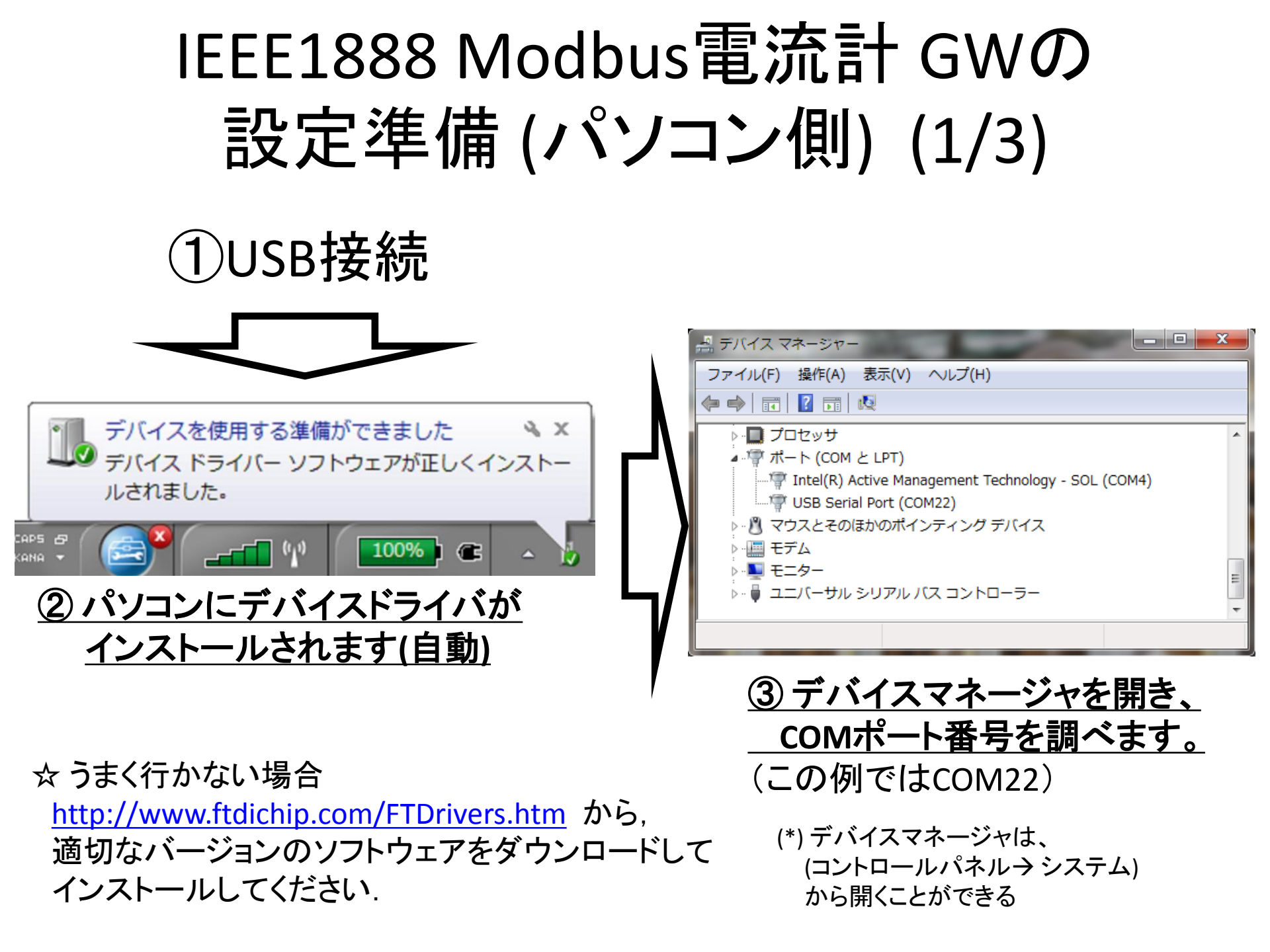

#### IEEE1888 Modbus電流計 GWの 設定準備 (パソコン側) (2/3)

#### Putty.exe プログラムを利用する場合

(Puttyは http://www.chiark.greenend.org.uk/~sgtatham/putty/download.html か らダウンロード可能)

#### ①シリアル通信モード(Serial)を選択

| PuTTY Configuration                                             |                                                                                                    |  |  |
|-----------------------------------------------------------------|----------------------------------------------------------------------------------------------------|--|--|
| Category:                                                       |                                                                                                    |  |  |
| Session Session Session Self Self Self Self Self Self Self Self | Basic options for your PuTT Ression<br>Specify the destination you want to connect to<br>Serial line Speed<br>COM22 S 00<br>Connection type:<br>Raw Telnet Rlogin SSH Serial<br>Load, save or delete a stored session<br>Saved Sessions |  |  |
|                                                                 | Default Settings Load Save Delete                                                                                                    |  |  |
| iSSH<br>iSerial                                                 | Close window on exit:<br>Always Never Only on clean exit<br>Open Cancel                                                                                                    |  |  |

② Serial詳細設定を選択

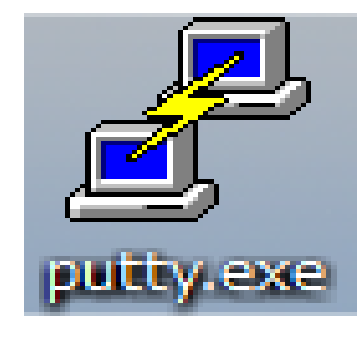

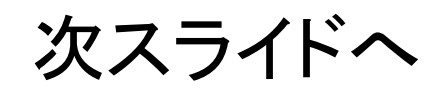

#### IEEE1888 Modbus 電流計 GWの 設定準備 (パソコン側) (3/3)

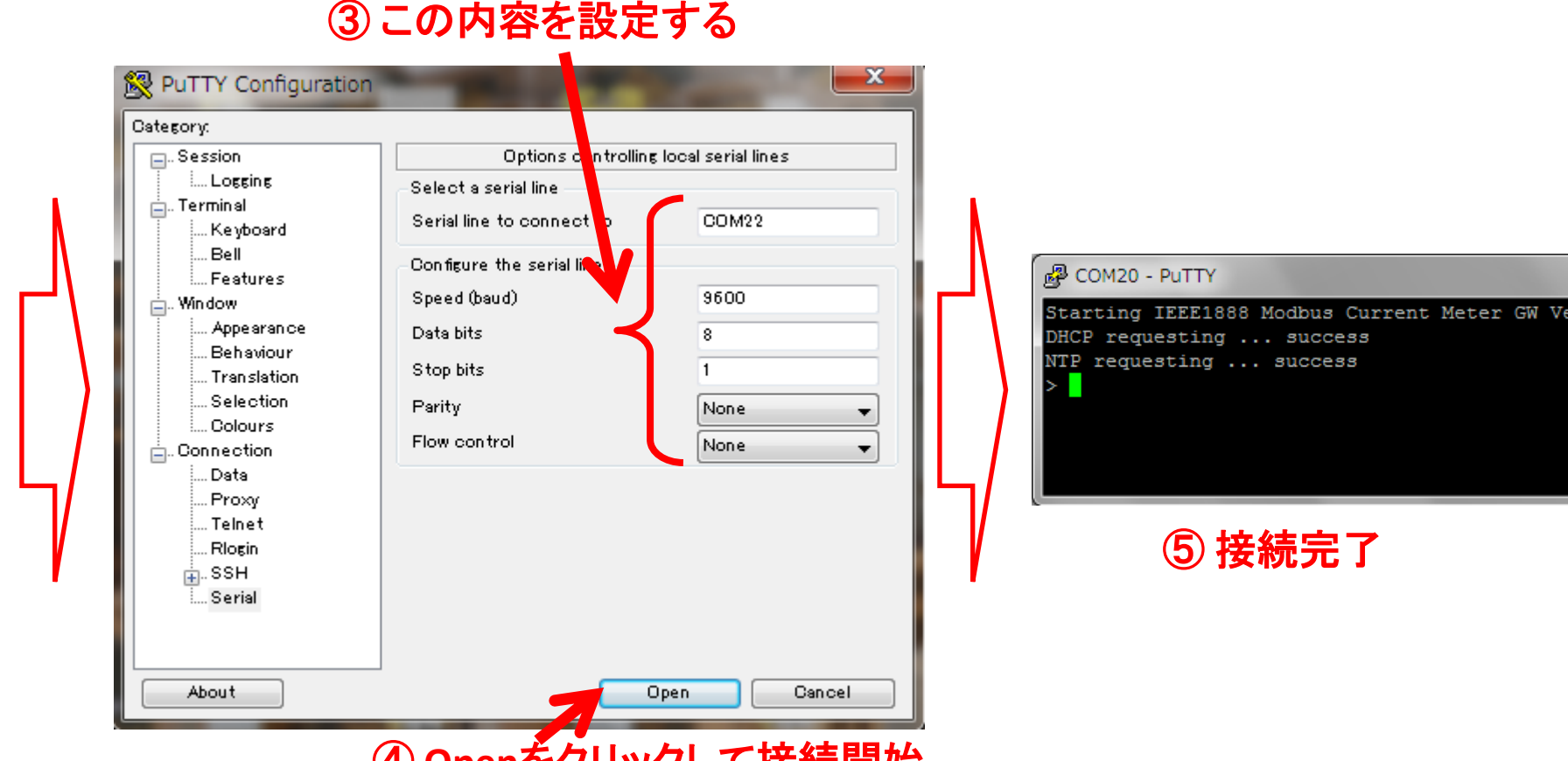

④ Openをクリックして接続開始

前スライドより

### 利用可能なコマンド

conf: 設定モードに入る ('#' 入力になる) exit: 実行モードに戻る ('>' 入力になる) show: 設定内容・システム状態を表示する save: 設定内容を不揮発性メモリに保存する reboot: 再起動する help or ?: コマンド&パラメータを表示する

#### IEEE1888 Modbus電流計 GWの コマンド練習

#### helpコマンドを実行してみる!! x 🖉 COM20 - PuTTY > help IEEE1888 Modbus Current Meter GW v1.0 -- Basic Command Set -conf: goes into configuration mode (indicated as '# ') exit: returns to running mode (indicated as '> ') show: prints out the config save: saves the config into the EEPROM reboot: reboot the system help or ?: prints out this message - Configuration Parameters --Local Network MAC=xx:xx:xx:xx:xx:xx (readonly) - DHCP={true, false} - IP=x.x.x.x - NM=x.x.x.x – GW=x.x.x.x - DNS=x.x.x.x NTP Time Server – NTP1=x.x.x.x – NTP2=x.x.x.x Modbus Device IDs DEV00=xx (CT00-CT04) DEV01=xx (CT05-CT09) DEV02=xx (CT10-CT04) DEV03=xx (CT15-CT19) DEV04=xx (CT20-CT24)

コマンド&設定パラメーター覧が表示されます。

show コマンドを実行してみる!!

| PCOM20 - PUTTY |                       |  |  |  |  |  |
|----------------|-----------------------|--|--|--|--|--|
| > show         |                       |  |  |  |  |  |
| Local Net      | work Configuration    |  |  |  |  |  |
| MAC=b0:12:     | MAC=b0:12:66:01:09:5f |  |  |  |  |  |
| DHCP=true      |                       |  |  |  |  |  |
| IP=192.168     | 8.11.17               |  |  |  |  |  |
| NM=255.255     | .255.0                |  |  |  |  |  |
| GW=192.168     | .11.1                 |  |  |  |  |  |
| DNS=192.16     | 58.11.1               |  |  |  |  |  |
| NTP1=133.2     | 43.238.243            |  |  |  |  |  |
| NTP2=192.4     | 3.244.18              |  |  |  |  |  |
|                |                       |  |  |  |  |  |
| Modbus De      | vice Configuration    |  |  |  |  |  |
| DEV00=0        | (CT00-CT04)           |  |  |  |  |  |
| DEV01=0        | (CT05-CT09)           |  |  |  |  |  |
| DEV02=0        | (CT10-CT14)           |  |  |  |  |  |
| DEV03=0        | (CT15-CT19)           |  |  |  |  |  |
| DEV04=0        | (CT20-CT24)           |  |  |  |  |  |
| DEV05=0        | (CT25-CT29)           |  |  |  |  |  |
| DEV06=0        | (CT30-CT34)           |  |  |  |  |  |
| DEV07=0        | (CT35-CT39)           |  |  |  |  |  |
| DEV08=0        | (CT40-CT44)           |  |  |  |  |  |
| DEV09=0        | (CT45-CT49)           |  |  |  |  |  |
| DEV10=0        | (CT50-CT54)           |  |  |  |  |  |
| DEV11=0        | (CT55-CT59)           |  |  |  |  |  |
| DEV12=0        | (CT60-CT64)           |  |  |  |  |  |
| DEV13=0        | (CT65-CT69)           |  |  |  |  |  |
| DEV14=0        | (CT75-CT79)           |  |  |  |  |  |
| DEV15=0        | (CT75-CT79)           |  |  |  |  |  |

現在の設定内容が表示されます。

#### IEEE1888 Modbus電流計 GWの 設定変更方法

■設定内容を変更するには

- 1. conf コマンドを実行 (送信動作が止まり、設定モードになる)
- 2. パラメータを設定する (必要に応じてshowコマンドで設定内容を確認する)
- 3. saveコマンドを実行 (これにより設定内容を保存する)

4. 再起動 (rebootコマンド)

| B COM20 - PuTTY                           |   |
|-------------------------------------------|---|
| >                                         | A |
| > conf                                    |   |
| # IP=192.168.11.31                        |   |
| IP=192.168.11.31 OK                       |   |
| # NM=255.255.255.0                        |   |
| NM=255.255.255.0 OK                       |   |
| # GW=192.168.11.254                       |   |
| GW=192.168.11.254 OK                      |   |
| # DNS=192.168.11.254                      |   |
| DNS=192.168.11.254 OK                     |   |
| #                                         |   |
| # HOST=192.168.11.250                     |   |
| HOST=192.168.11.250 OK                    |   |
| <pre># ID=http://gutp.jp/interop03/</pre> |   |
| ID=http://gutp.jp/interop03/ OK           |   |
| # save                                    |   |
| Save OK                                   | - |
|                                           | - |

一連の設定変更の流れ

#### ネットワーク設定

```
--- Local Network Configuration ---
 MAC=b0:12:66:01:09:5f
 DHCP=true
 IP=192.168.11.17
 NM=255.255.255.0
 GW=192.168.11.1
 DNS=192.168.11.1
 NTP1=133.243.238.243
 NTP2=192.43.244.18
```

#### Modbusデバイス設定

--- Modbus Device Configuration ---DEV00=0 (CT00-CT04) DEV01=0 (CT05-CT09) DEV02=0 (CT10-CT14) DEV03=0 (CT15-CT19) DEV04=0 (CT20-CT24) DEV05=0 (CT25-CT29) DEV06=0 (CT30-CT34) DEV07=0 (CT35-CT39) DEV08=0 (CT40-CT44) DEV09=0 (CT45-CT49) DEV10=0 (CT50-CT54) DEV11=0 (CT55-CT59) DEV12=0 (CT60-CT64) DEV13=0 (CT65-CT69) DEV14=0 (CT75-CT79) DEV15=0 (CT75-CT79)

#### このModbus 電流計 GWは、 最大で 16台のModbusデバイス に対応することができる

DEVxx = y

を指定することで、GWの内部で、 xx \* 5 ~ xx \* 5+4 にCT番号を対応付けする

例えば、DEV08に指定された Modbus電流計のCTには、 40, 41, 42, 43, 44 という番号が与えられる

なお =0 となっているDEVxxは 無効な(=使われていない)もの として扱われる

# IEEE1888通信設定

--- IEEE1888 Configuration ---

HOST=fiap-sandbox.gutp.ic.i.u-tokyo.ac.jp PATH=/axis2/services/FIAPStorage PORT=80 ID=http://gutp.jp/GroupX/A

HOST, PATH, PORTで指定される IEEE1888サーバに対して、 WRITEでデータを送信することを意味する。

IDには、ポイントIDのプレフィックスを指定する。 ポストフィックスには、CT番号が自動的に付与される。 例えば、CT番号が40のポイントは、上記の場合、 http://gutp.jp/GroupX/A40 というポイントIDとなる

なお、無効なデバイスに関しては 送信されない。

システム状態

--- System Status ---UPLOAD=OK TIME=2014-10-29 22:45:27 INT=60

TIMEは 現在時刻(日本時間)を表す

INTは送信間隔(秒)を表す (\*) 今回は60に固定

UPLOADは、送信状態を示す。 OK: 前回の送信操作で成功した NG(xxx):前回の送信操作でxxxの理由で失敗した NG(NTP): 時刻合わせに失敗している NONE: まだ送信操作を行っていない

#### 課題

- ・以下のように、GWを設定してみよう
  - ネットワーク接続
    - DHCP を利用
    - NTPは 133.243.238.243 と 192.43.244.18 を利用
  - Modbusデバイス設定
    - DEV00にデバイス1
    - DEV01にデバイス2
  - IEEE1888設定
    - •送信先:http://133.11.168.98/axis2/services/FIAPStorage

Xにはグループの番号を設定する

・ポイントID: http://gutp.jp/GroupX/A

# 設定が完了したら

- 設定内容を確認しよう
   showコマンドを実行
- ・ 設定内容を保存しよう
   saveコマンドを実行
- 再起動しよう
   rebootコマンドを実行
- ・状態を確認しよう

   showコマンドを実行し、System Statusを確認

サーバのデータを確認

#### ワークショップ用に立ち上げているサーバ、 http://133.11.168.98/

を確認する

#### Sensors in this FIAPStorage

| Point ID                  | Time                          | Value |
|---------------------------|-------------------------------|-------|
| http://gutp.jp/GroupX/A00 | 2014-10-30T12:09:00.000+09:00 | 0     |
| http://gutp.jp/GroupX/A01 | 2014-10-30T12:09:00.000+09:00 | 0     |
| http://gutp.jp/GroupX/A02 | 2014-10-30T12:09:00.000+09:00 | 0     |
| http://gutp.jp/GroupX/A03 | 2014-10-30T12:09:00.000+09:00 | 0     |
| http://gutp.jp/GroupX/A04 | 2014-10-30T12:09:00.000+09:00 | 0     |
| http://gutp.jp/GroupX/A05 | 2014-10-30T12:09:00.000+09:00 | 0     |
| http://gutp.jp/GroupX/A06 | 2014-10-30T12:09:00.000+09:00 | 0     |
| http://gutp.jp/GroupX/A07 | 2014-10-30T12:09:00.000+09:00 | 0     |
| http://gutp.jp/GroupX/A08 | 2014-10-30T12:09:00.000+09:00 | 0     |
| http://gutp.jp/GroupX/A09 | 2014-10-30T12:09:00.000+09:00 | 0     |

#### TIPS: 電流を計測してみよう

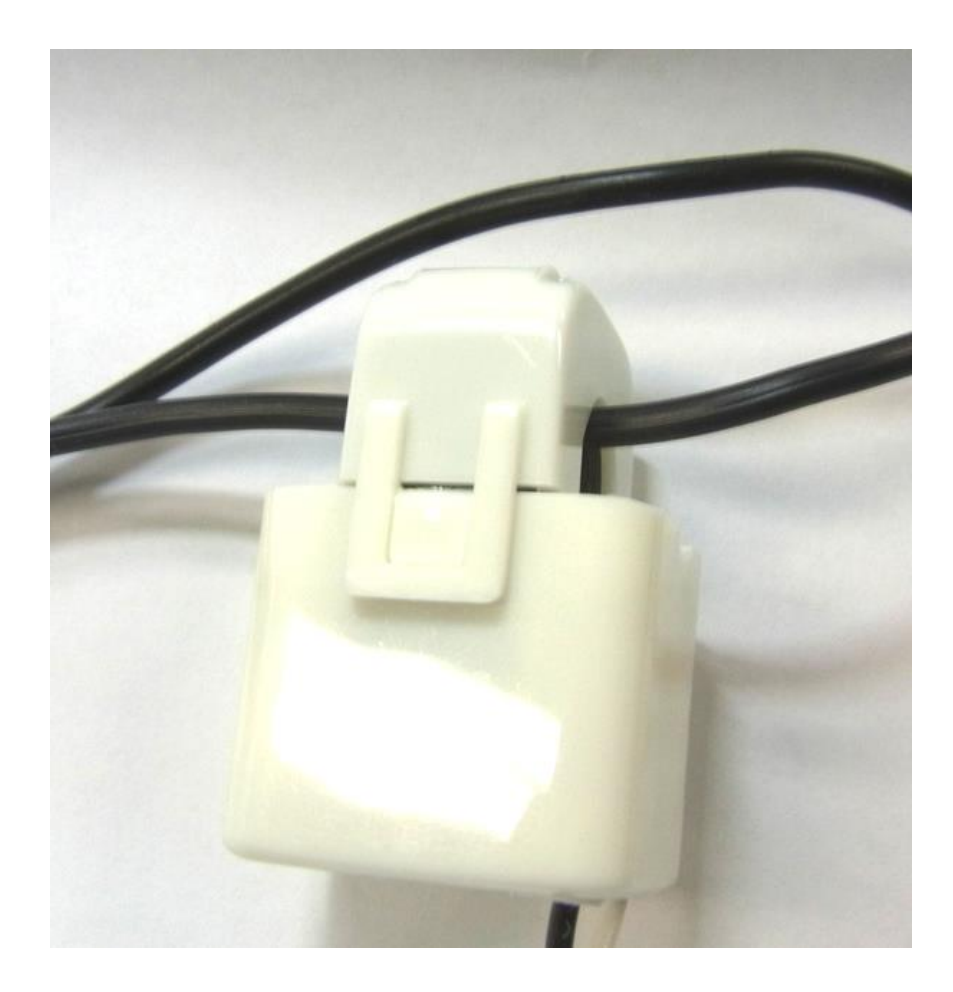

# 本日の流れ

- Modbus電流計のセットアップ
  - CTの取付
  - RS485ケーブルの配線
  - デバイスIDの設定
- IEEE1888 Modbus電流計 GWのセットアップ
  - セットアップの前準備
  - コマンド / 設定パラメータを理解する
  - 設定を入れる
  - サーバのデータを確認
- まとめ

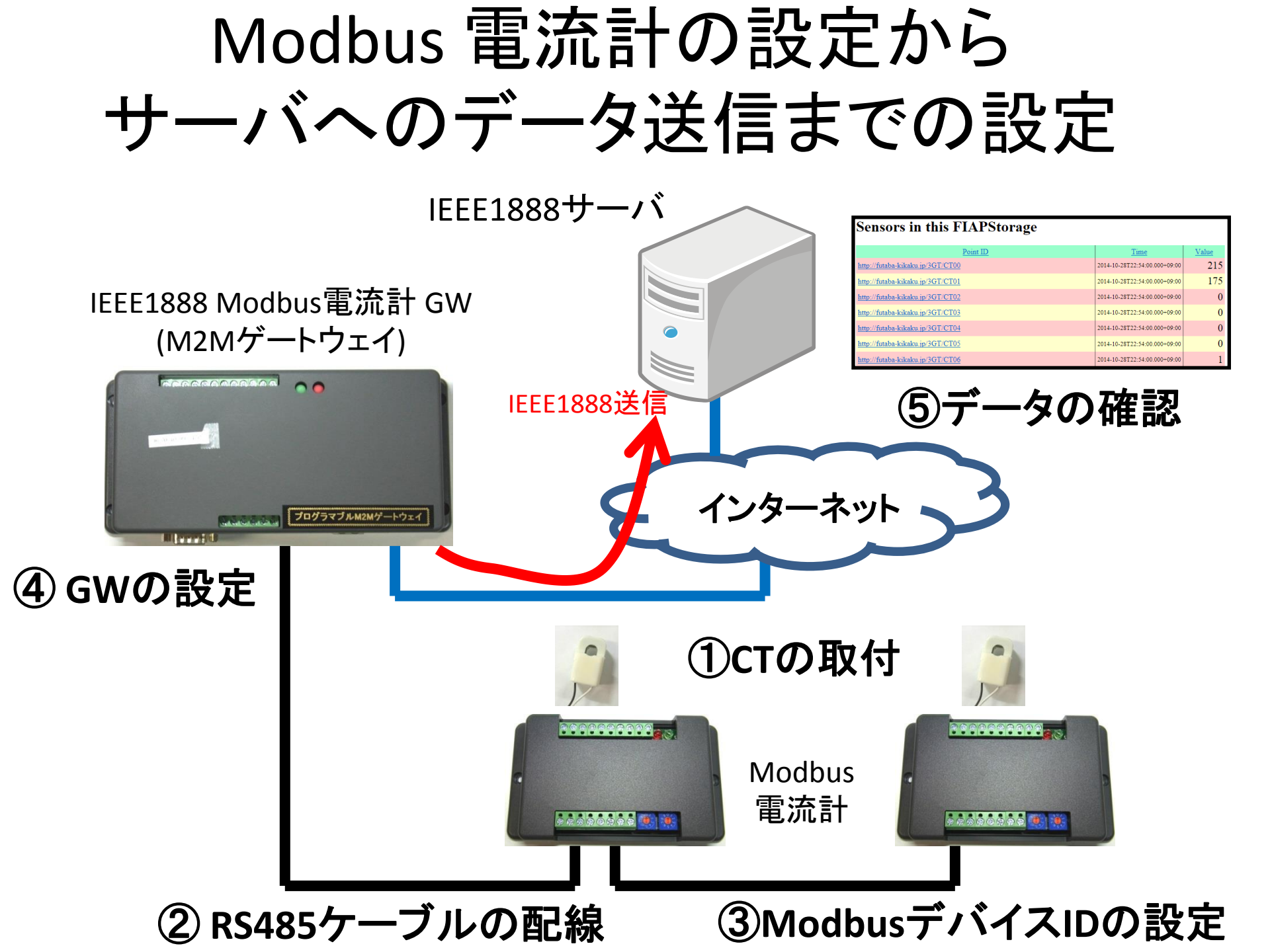

# ビル内に RS485が用いられる理由

| 通       | 信メディア                 | 施工性 | 安定性 | 汎用性      | 速度       |  |
|---------|-----------------------|-----|-----|----------|----------|--|
| 有線      | Ethernet<br>(LANケーブル) | Δ   | 0   | 0        | Ô        |  |
|         | RS485                 | 0   | 0   | $\Delta$ | $\Delta$ |  |
| 無線      | Wi-Fi<br>(無線LAN)      | 0   | Δ   | 0        | 0        |  |
|         | ZigBee                | Ô   | Δ   | Δ        | Δ        |  |
| 重要なポイント |                       |     |     |          |          |  |

施工性、安定性の優れるRS485が歴史的に良く用いられている 汎用的でない(家電量販店では買えない)ので、馴染みはない、かもしれない。 速度は出ないが、センサデータのやり取りには十分であることも多い。 (\*)他にもたくさんあるが、ここでは割愛する

M2Mゲートウェイの役割

- インターネット・プロトコルを話さない機器と対話しつ
   つ、インターネット上のサーバとM2M通信を行う
- 今回のケース
  - 電流計とModbus(RS485上)で対話し、読み出したデータ を、IEEE1888方式で、インターネット上のサーバに送信。
- 機器がインターネット・プロトコルを話さない理由
  - RS485通信メディアの方が施工性が良い
  - RS485では、低速のシリアル通信が主流 (IP over RS485 方式は、現在、研究段階)

#### 次回: M2Mゲートウェイのプログラミング入門

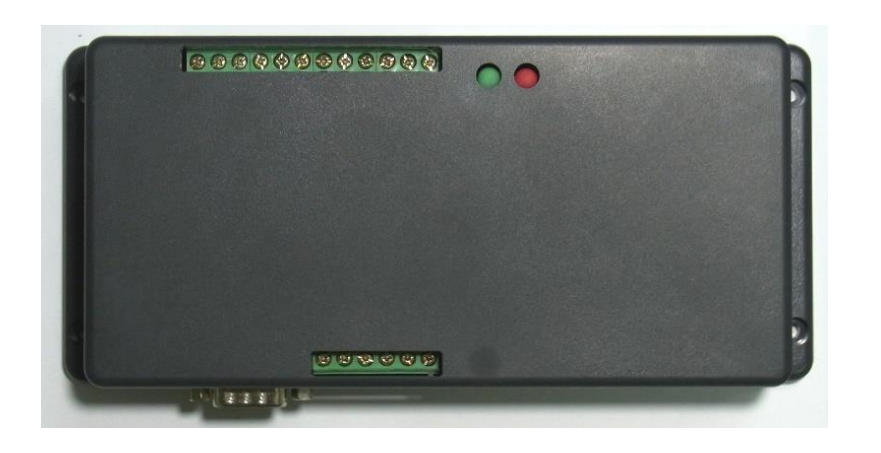

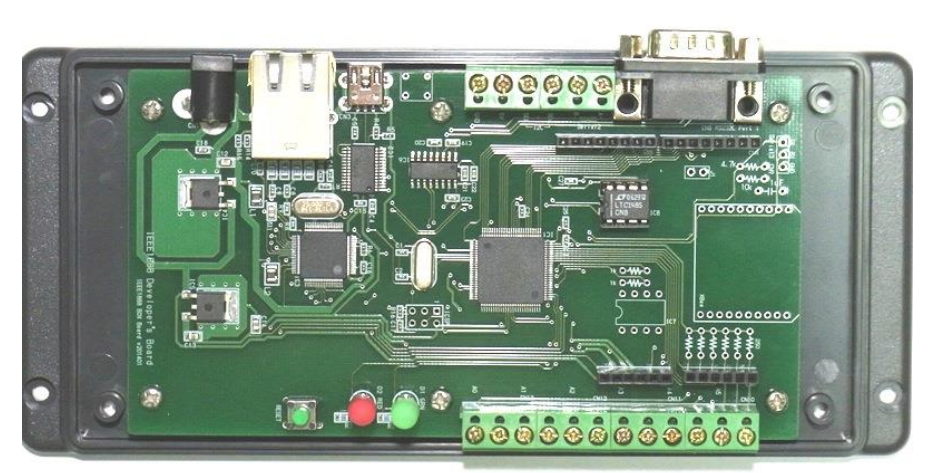

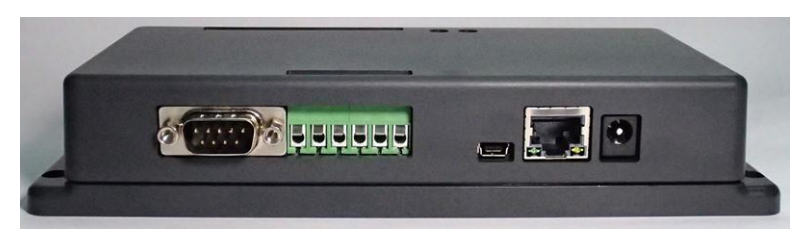

#### プログラマブルM2Mゲートウェイ

- 日時:11月12日 13:00-17:00
- 場所:東京大学工2号館10階電気系会議室5
- 詳細: <u>http://www.gutp.jp/event/event1.html</u>